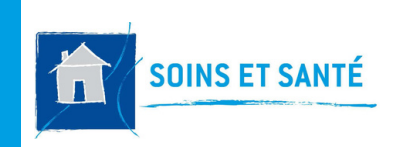

### FICHE PRATIQUE 8

### O-LIAD MOBILE **CONSULTER ET SUIVRE UNE PLAIE**

## Comment accéder au module suivi des plaies ?

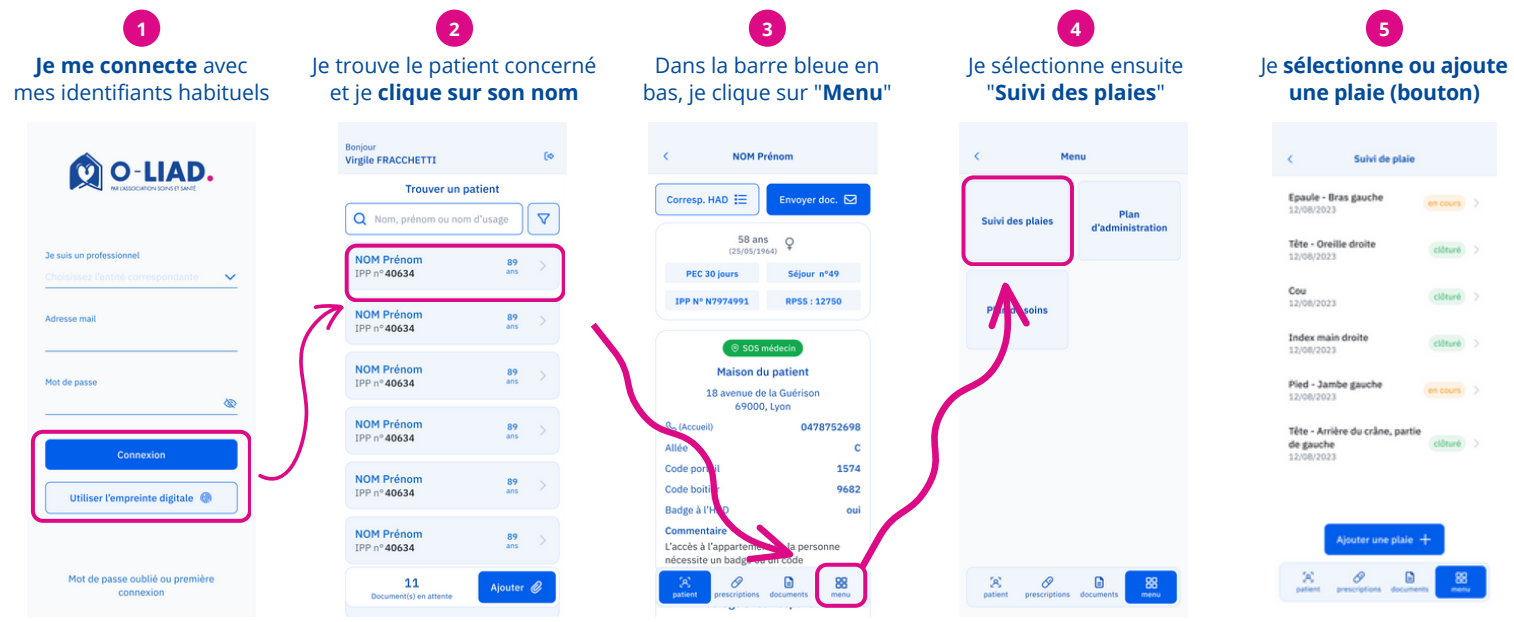

## La suivi des plaies en détails

Une fois la plaie sélectionnée (ici "Epaule - Bras gauche"), le détails généraux de la plaie s'affichent.

Cette partie expose l'évolution de la plaie choisie. Chaque nouveau suivi est illustré par l'ajout d'une carte.

En choisissant un suivi, les détails de ce suivi s'affichent ici.

### **Onglet "Détails"**

#### Epaule - Bras gauche Epaule - Bras gauche Détails Photos Détails Photo Evolution de la plaie 04 lundi 05 Summer 114 Suivi du 05/09/2023 rØ, Type Amandine Croisillon Plaie post opératoire 05/09/2023 à 12:24 Autres photo Localisation Epaule - Bras droit Taille (en mm) Ajouter suivi + Ajouter suivi + Clôturer 🗸 Clôturer 🗸 0 0 R 88 æ 88

### **Onglet "Photos"**

Il est possible d'ajouter ou de clôturer un suivi via les boutons en bas de page

Cet onglet regroupe l'ensemble des photos prises de la plaie.

Affichage des détails de la photo sélectionnée Une fois que vous avez sélectionné une photo, elle s'affiche en grand ici, avec le nom de la personne qui l'a prise, ainsi que la date et l'heure.

Si plusieurs photos de la plaie existent, vous pouvez en sélectionner une pour l'afficher en grand. Les photos sont triées par heures.

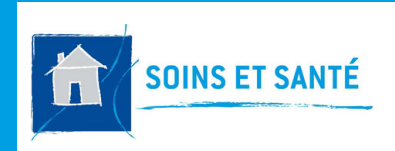

### **O-LIAD MOBILE CONSULTER ET SUIVRE UNE PLAIE**

plaie

**FICHE PRATIQUE 8** 

# Comment ajouter une nouvelle plaie ?

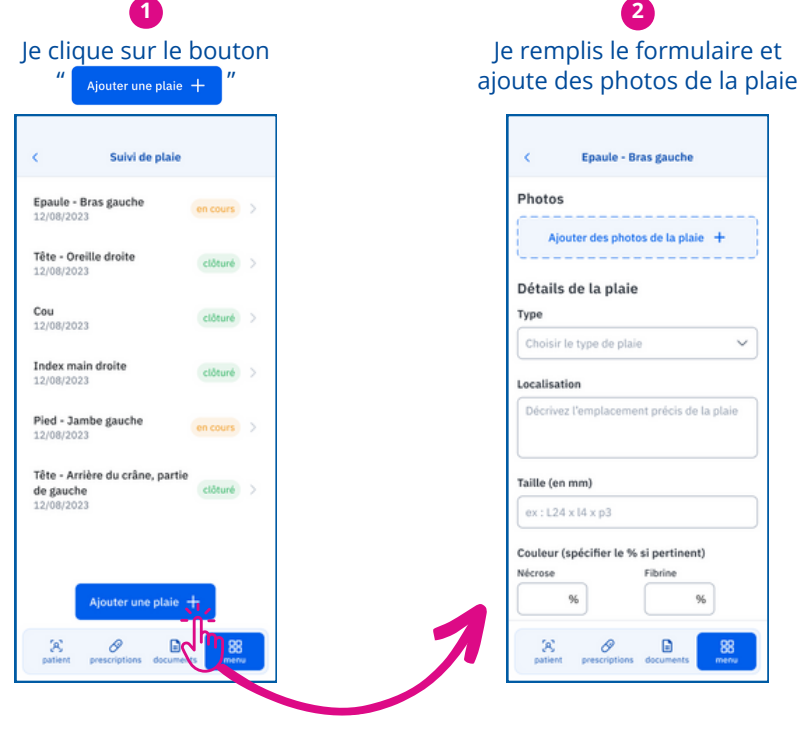

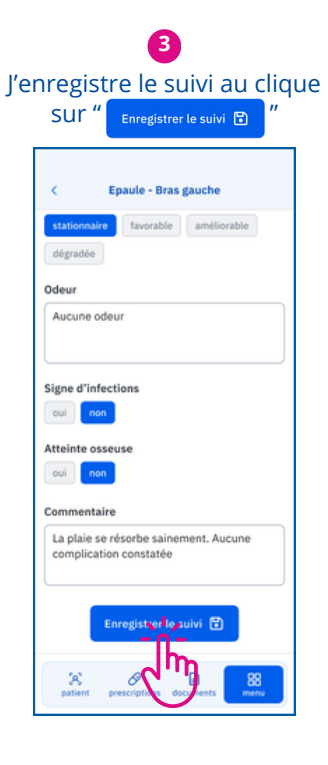

## Comment ajouter un suivi à une plaie ?

| Ajouter su                                         | ivi +                      | ajoute des photos de la                                         |
|----------------------------------------------------|----------------------------|-----------------------------------------------------------------|
| Epaule - Bra                                       | s gauche                   | < Epaule - Bras gauche                                          |
| Détails                                            | Photos                     | Photos                                                          |
| olution de la plai                                 | e                          | Ajouter des photos de la plaie 🕇                                |
| D5 mardi<br>septembre 2023                         | 04 lundi<br>septembre 2023 | Détails de la plaie<br>Type<br>Choisir le type de plaie         |
| uivi du 05/09/202<br>Type<br>Plaie post opératoire | 3                          | Localisation Décrivez l'emplacement précis de la plaie          |
| Localisation<br>Epaule - Bras droit                |                            | Taille (en mm)           ex : L24 x l4 x p3                     |
| Taille (en mm)<br>Ajouter suivi +                  | Clôturer 🗸                 | Couleur (spécifier le % si pertinent)<br>Nécrose Fibrine<br>% % |
| x Ø                                                | 88                         |                                                                 |

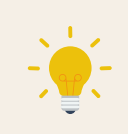

Il est possible de modifier un suivi existant en cliquant sur le bouton "

Le formulaire prérempli s'ouvre alors en mode édition.

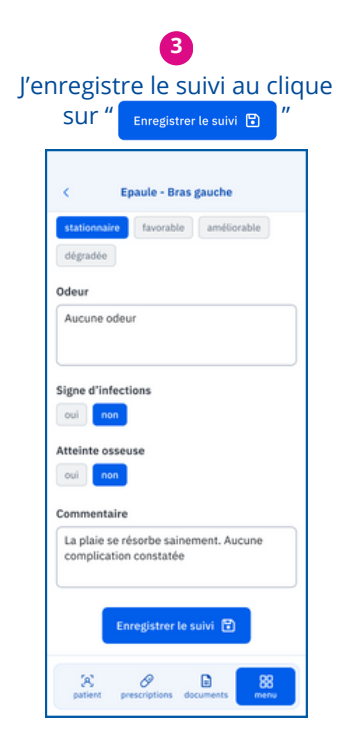

Des questions ? -Contacter le support : support.oliad@hadlyon.asso.fr